ミガロ. テクニカルセミナー

【セッションNo. 3】

#### 知って得する! 現役ヘルプデスクが答えるDelphiテクニカルエッセンス7.0

株式会社ミガロ. RAD事業部 技術支援課 吉原 泰介

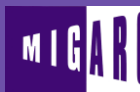

6 IBM i Company 本文書の一部または全部の転載を禁止します。本文書の著作権は、著作者に帰属します。

ミガロ. テクニカルセミナー

# 【アジェンダ】

# Q1. OpenOfficeOrgを利用するには?

# Q2.メール送信機能を作成するには?

# おまけ資料: メール関連補足

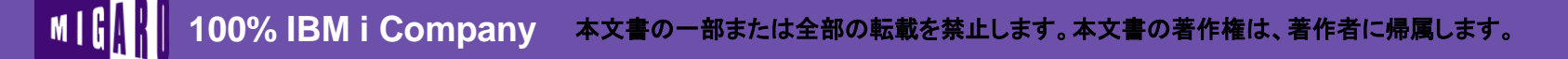

ミガロ.テクニカルセミナー

# ■Q1. OpenOfficeOrgを利用するには?

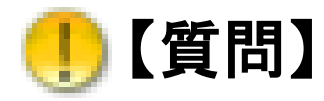

DelphiからOpenOfficeをExcelのように利用することは できますか?

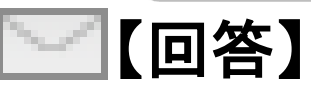

OpenOfficeのCalcもOLEで操作することができるので、 Excelと同様にセル編集やファイル出力といった実装を することができます。 またExcelにはないPDF出力などの便利な機能も利用 することができます。

# ■Q1. OpenOfficeOrgを利用するには?

OpenOffice(正式名称: OpenOffice.org)とは オープンソースのオフィスソフトの一つ。 Microsoft社の「Microsoft Office」と高い互換性があり、 LinuxやWindowsなど様々なOSで動作する。 オープンソースソフトのため、誰でも自由に無償で利用することが でき、また、興味があれば開発に参加することもできる。 (IT用語辞典引用)

ja: OpenOffice.org 日本語プロジェクト http://ja.openoffice.org/

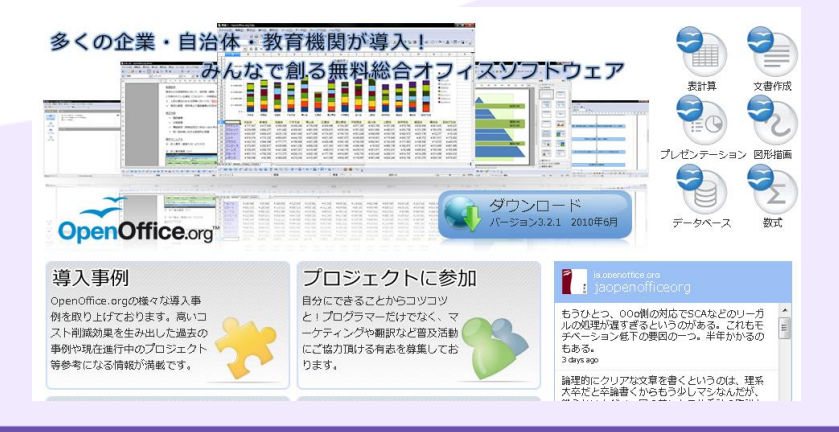

# ■Q1. OpenOfficeOrgを利用するには?

#### OpenOfficeで使用できる主な機能 Writer ワープロソフト 数式作成ソフト Math 図形描画ソフト 表計算ソフト Calc Draw Impress プレゼンテーションソフト データベースソフト Base 新期 1 - OpenOffice.org Cal ファイル(E) 編集(E) 表示(V) 挿入(I) 書式(O) 今回は表計算のCalcを利用 見た目も操作もほぼMicrosoftのExcelと同じです。

ファイル拡張子は.odsです。xlsやxlsxも読み込めます。 無償で使うことができますが、もちろんオープンソース なので正式な製品サポートがあるわけではありません。

5

ミガロ.テクニカルセミナー

# ■Q1. OpenOfficeOrgを利用するには?

MIG

#### 以降のDelphiからのCalc操作のサンプルは OpenOffice.org 3.2.1をインストールした環境での動作です。

| 🏩 OpenOffice_C 🗖 🗖 💌 | 1 - OpenOffice.org Calc                            |                                                    |
|----------------------|----------------------------------------------------|----------------------------------------------------|
| 基本操作                 | ファイル(E) 編集(E) 表示(V) 挿入(I) 書式(O) ツール(T) データ(D       | ) ウィンドウ( <u>W)</u> ヘルグ                             |
| 起動                   |                                                    |                                                    |
| 終了                   |                                                    | 🔁 test. pdf - Adobe Reader                         |
|                      |                                                    | ファイル(E) 編集(E) 表示(Y) 文書(D) ツール(I) ウィンドウ(W) ヘルブ(H) × |
| 編集操作                 |                                                    | 48.3% - → 1 / 1 ⊙ ⊙ 48.3% - →                      |
| セルの書込み               | 2 Delphiテクニカルエ・                                    | <b>使</b> 索▼                                        |
| フォント変更               | 3 4                                                | ▲<br><b>★</b> 7月79=50×42+-                         |
| 事線を引く                | 5<br>6<br>「▲ ● ● ● ● ● ● ● ● ● ● ● ● ● ● ● ● ● ● ● | Delphiテクニカルエッセンス                                   |
| 出力操作                 | シート1/3 標準 標準 合計=0 0                                |                                                    |
| 保存                   |                                                    |                                                    |
| Fycel保存              | サンプルは説明のために                                        |                                                    |
|                      | 通常1ボタンで行う処理を分割しています                                | すが、                                                |
| PDF保存                | 主際のシステムではこれらをCalc(Exce                             |                                                    |
| 印刷                   | ニートボール カオス - レジタ いっす                               |                                                    |
|                      | 夜小ビッに山刀ッることが多いです。                                  |                                                    |
|                      |                                                    |                                                    |

# ■Q1. OpenOfficeOrgを利用するには?

#### 今回のサンプルでは処理をボタンで分割しているので サービス、ファイル関係の変数はグローバルで定義します。

#### Calc操作を行うための共通変数・関数(ソース)

private

| vOpenOffice : Variant; //サービスマネージャ          |
|---------------------------------------------|
| vStarDesktop: Variant; //サービス               |
| vDocument : Variant; //ドキュメント               |
| vSheet : Variant; //シート                     |
| function dummyArray: Variant; //空プロパティ配列設定用 |

//空のプロパティ配列を返却 function TForm1.dummyArray: Variant; begin Result:= VarArrayCreate([0, -1], varVariant); end;

# ■Q1. OpenOfficeOrgを利用するには?

#### CalcのAPIでのPropertyValue

 Calcの操作上で使用するAPIのパラメータにはPropertyValueという 構造体がよく使われます。このパラメータは、ドキュメントのオープンと作成 に対するさまざまなオプションを OpenOffice.org に提供します。

### PropertyValue 構造体には、個々のオプションごとに オプション名(Name)と設定値(Value)をセットで格納します。

ファイル保存のAPIを利用する例
//パラメータ用プロパティ配列生成
vaProperties := VarArrayCreate([0, 0], varVariant);
//プロパティ用オプション生成
vProperty:= vOpenOffice.Bridge\_GetStruct('com.sun.star.beans.PropertyValue');
//プロパティ用オプション値設定
vProperty.Name := 'FilterName';
vProperty.Value := 'MS Excel 97';
//オプション内容をプロパティ配列に設定
vaProperties[0] := vProperty;
//ファイルを保存
vDocument.StoreToURL('file:///' + sFileName, vaProperties);

# ■Q1. OpenOfficeOrgを利用するには?

#### CalcのAPIでのPropertyValue(続き)

 ただPropertyValue構造体がパラメータの場合でも、 オプションを特に設定する必要がないのであれば 毎回Var配列を定義するのも面倒なので、先に実装した dummyArrayで代用します。

| <b>ファイル保存のAPIを利用する例</b><br>//ファイルを保存<br>vDocument.StoreToURL('file:///' + sFileName, dum | myArray);                          |
|------------------------------------------------------------------------------------------|------------------------------------|
|                                                                                          | オプション設定が必要ない場合、<br>dummyArrayで代用する |

ミガロ.テクニカルセミナ

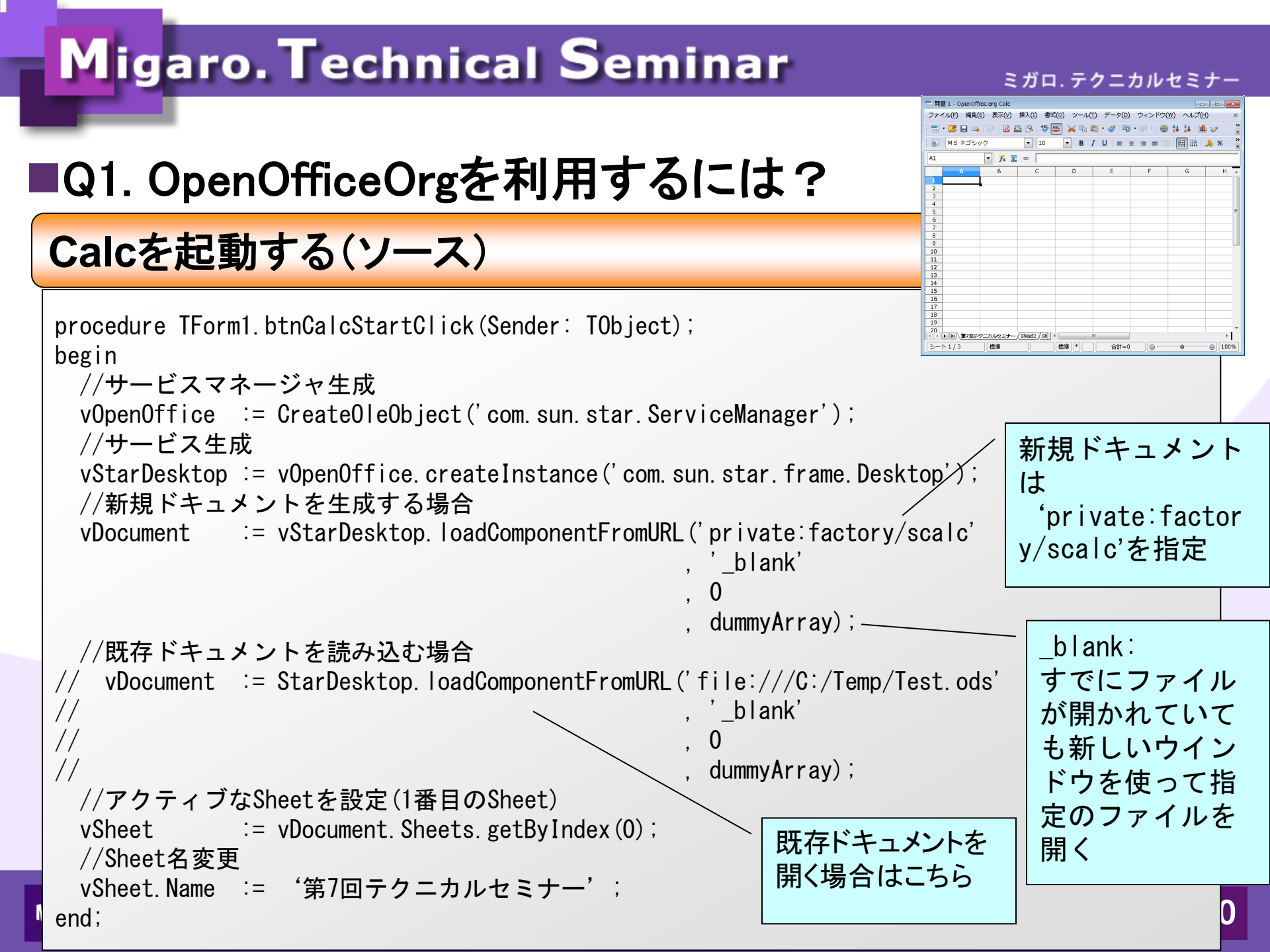

# ■Q1. OpenOfficeOrgを利用するには?

### Calcを終了する(ソース)

| procedure TForm1.btnCalcEndClick(Sender: TObject);<br>begin                       |                                                        |
|-----------------------------------------------------------------------------------|--------------------------------------------------------|
| //サービス終了                                                                          | 「 無題 1 - OpenOffice.org Calc                           |
| vStarDesktop.terminate;                                                           | ファイル(F) 編集(E) 表示(V) 挿入(1) 書式(0) ツール(T) データ(            |
| //サービス破棄                                                                          | 🗄 🕶 😕 🔜 👒   🖉   🔜 🖴 🖎    🐺   😹 🖻 🛍 🔹 🛷                 |
| vStarDesktop := unassigned;                                                       | ■ MS Pゴシック ▼ 10 ▼ <b>B /</b> U                         |
| //サービスマネージャ破棄                                                                     |                                                        |
| vOpenOffice := unassigned;                                                        |                                                        |
| end;                                                                              |                                                        |
|                                                                                   | 2 Delphiテクニカルエッセンス                                     |
| Calcでセル値を編集する(ソース)                                                                | 4<br>5<br>6<br>( ( ( ) ) ) ( ( ) ) ( ) ( ) ( ) ( ) ( ) |
| procedure TForm1.btnCalcCellSetClick(Sender: TObject);                            | シート1/3 標準 標準 * 合計=0 ⊖ ◆                                |
| begin<br>//セルに値を代入<br>vSheet.getCellRangeByName('C2').String := Delphiテク:<br>end; | ニカルエッセンス';                                             |
| セル ちゃらし アフクシフ                                                                     |                                                        |
|                                                                                   |                                                        |
| 100% IBM i Company                                                                | 本文書の著作権は、著作者に帰属します。                                    |

# ■Q1. OpenOfficeOrgを利用するには?

#### Calcでフォントを変更する(ソース)

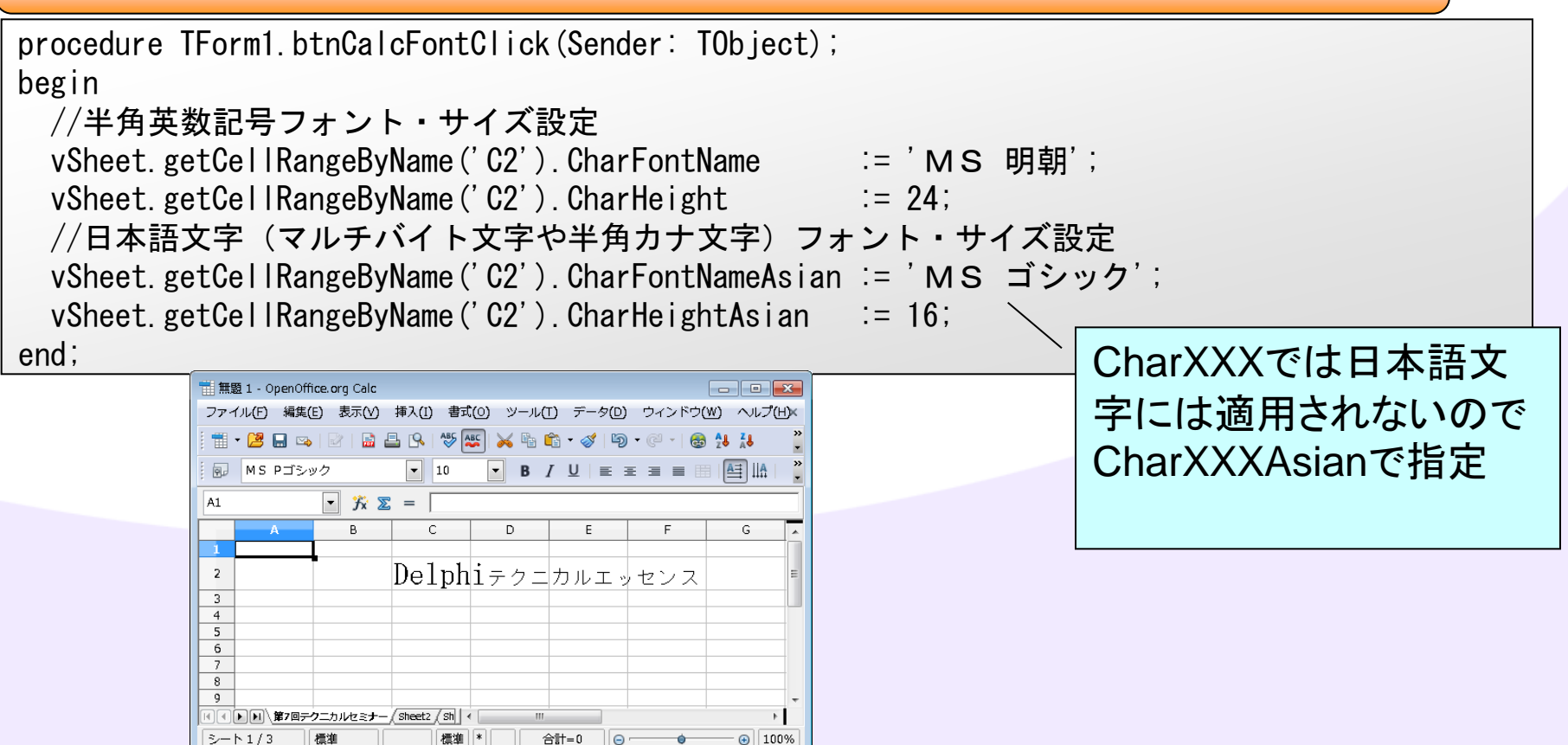

# ■Q1. OpenOfficeOrgを利用するには?

### Calcで罫線を引く(ソース)

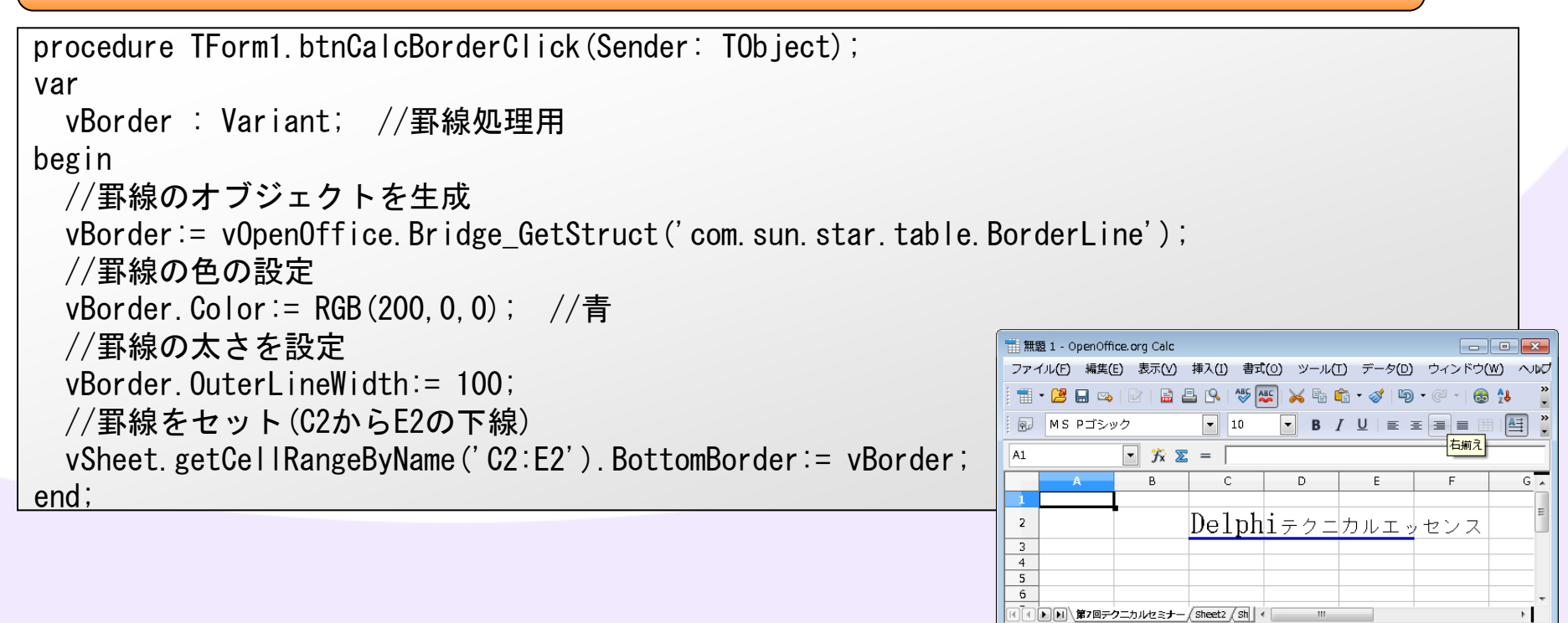

シート1/3

煙淮

標準 \*

合計=0 🕞

⊕ 100%

# ■Q1. OpenOfficeOrgを利用するには?

#### Calcでファイルを保存する(ソース)

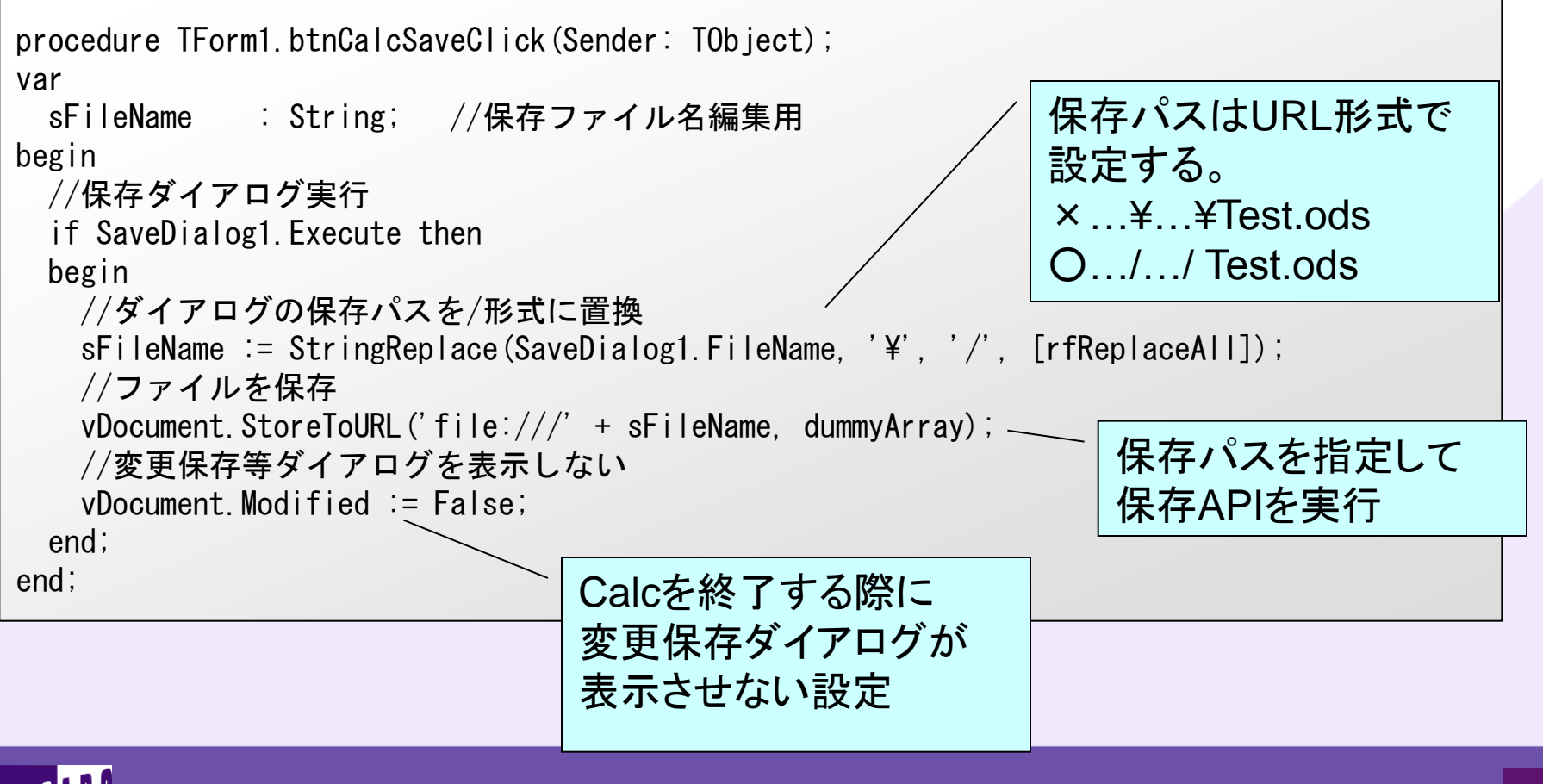

# ■Q1. OpenOfficeOrgを利用するには?

#### Calcでxls保存する(ソース)

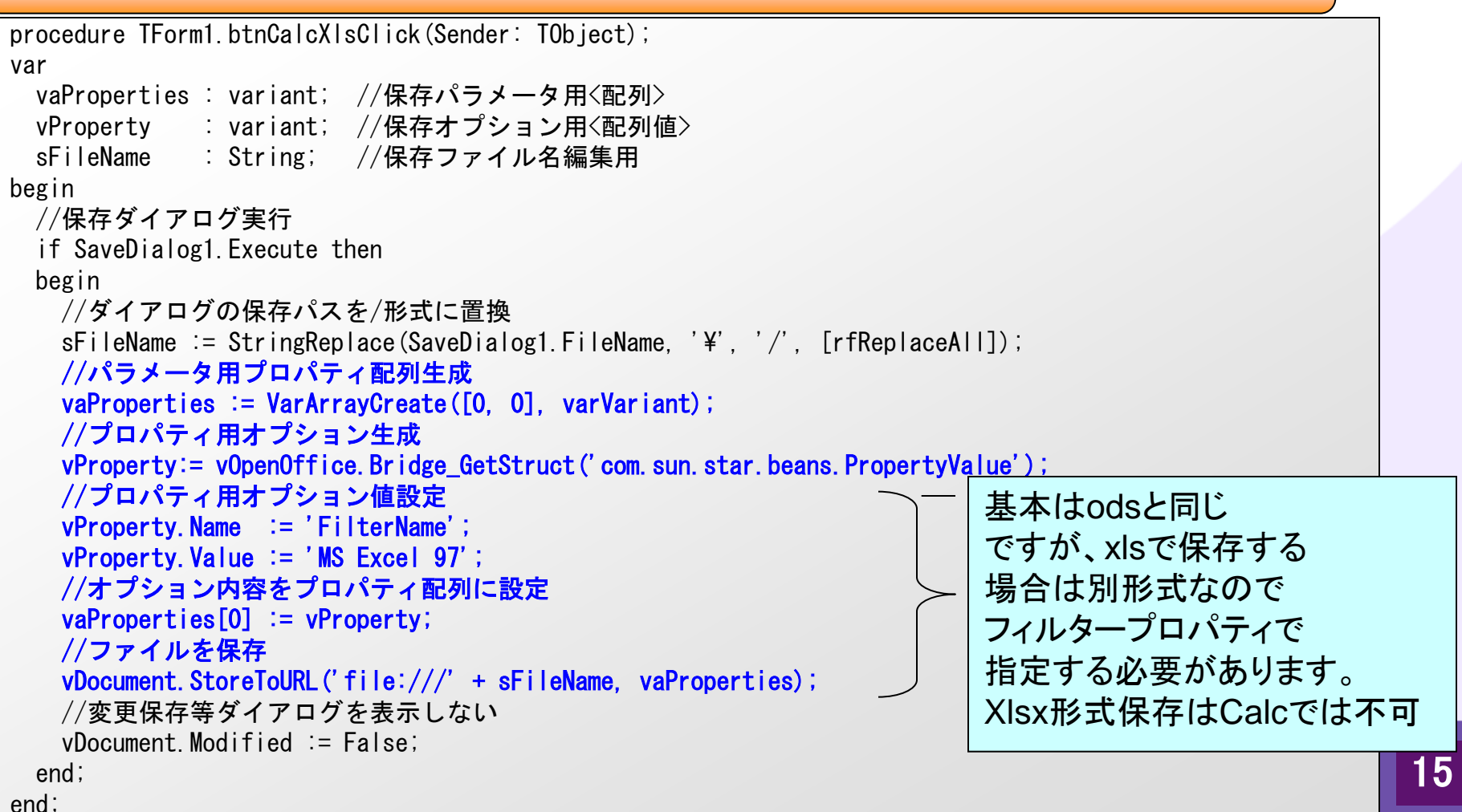

ファイル(E) 編集(E) 表示(Y) 文書(D) ツール(I) ウィンドウ(W) ヘルプ(H) × 🔬 🗸 🌾 👆 1 / 1 💿 🖲 48.3% 🗸 拱 🛃

🔁 test.pdf - Adobe Reader

H.

# ■Q1. OpenOfficeOrgを利用するには?

### CalcでPDF保存する(ソース)

1 1 1

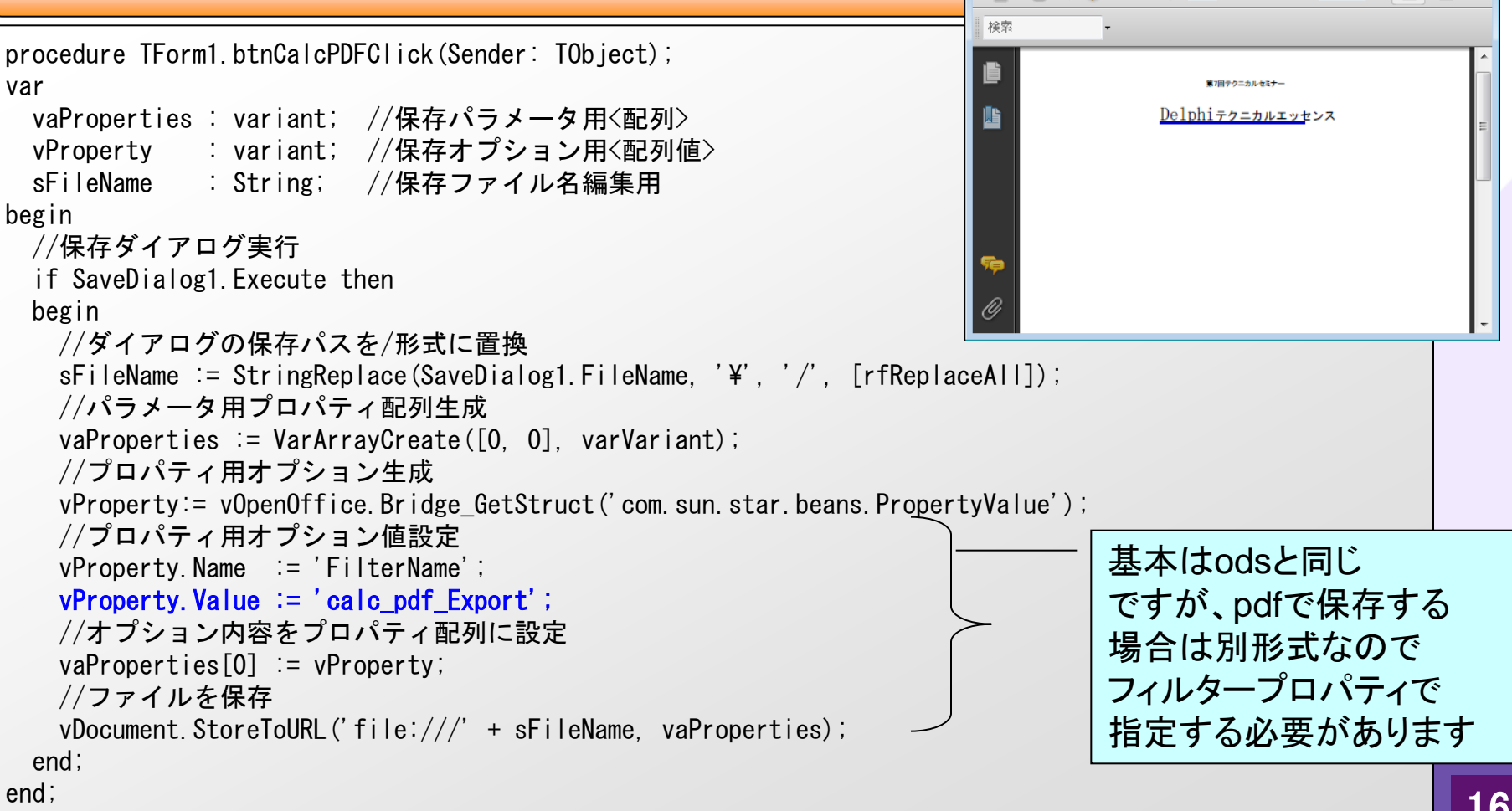

16

# ■Q1. OpenOfficeOrgを利用するには?

#### Calcで印刷する(ソース)

```
procedure TForm1. btnCalcPrintClick(Sender: TObject);
var
 vaProperties : Variant; //プリンタ指定パラメータ用<配列>
 vProperty : Variant; //プリンタ指定オプション用<配列値>
begin
 //パラメータ用プロパティ配列生成
                                                                     プリンタを
 vaProperties :=VarArrayCreate([0, 0], varVariant);
 //プロパティ用オプション生成
                                                                     指定
 vProperty := vOpenOffice.Bridge_GetStruct('com.sun.star.beans.PropertyValue');
 //プロパティ用オプション値設定
 vProperty. Name := 'Name';
 vProperty. Value := 'FinePrint' : //設定したいプリンタ名
 //オプション内容をプロパティ配列に設定
 vaProperties[0] := vProperty;
 //プリンター指定
 vDocument.setPrinter(vaProperties);
 //印刷
                                       ディフォルトプリンタへの印刷
 vDocument.print(dummvArray);
                                        であればこれだけ
end:
```

# ■Q1. OpenOfficeOrgを利用するには?

#### Calc上での操作のコーディングが分からないときは・・

Excelと同じように操作をマクロで記録できるので、
 マクロの中身を見てコーディングの参考にできます。
 アータ(D) ウィンドウ(W) ヘルプ(H)
 第200 ウィンドウ(W) ヘルプ(H)

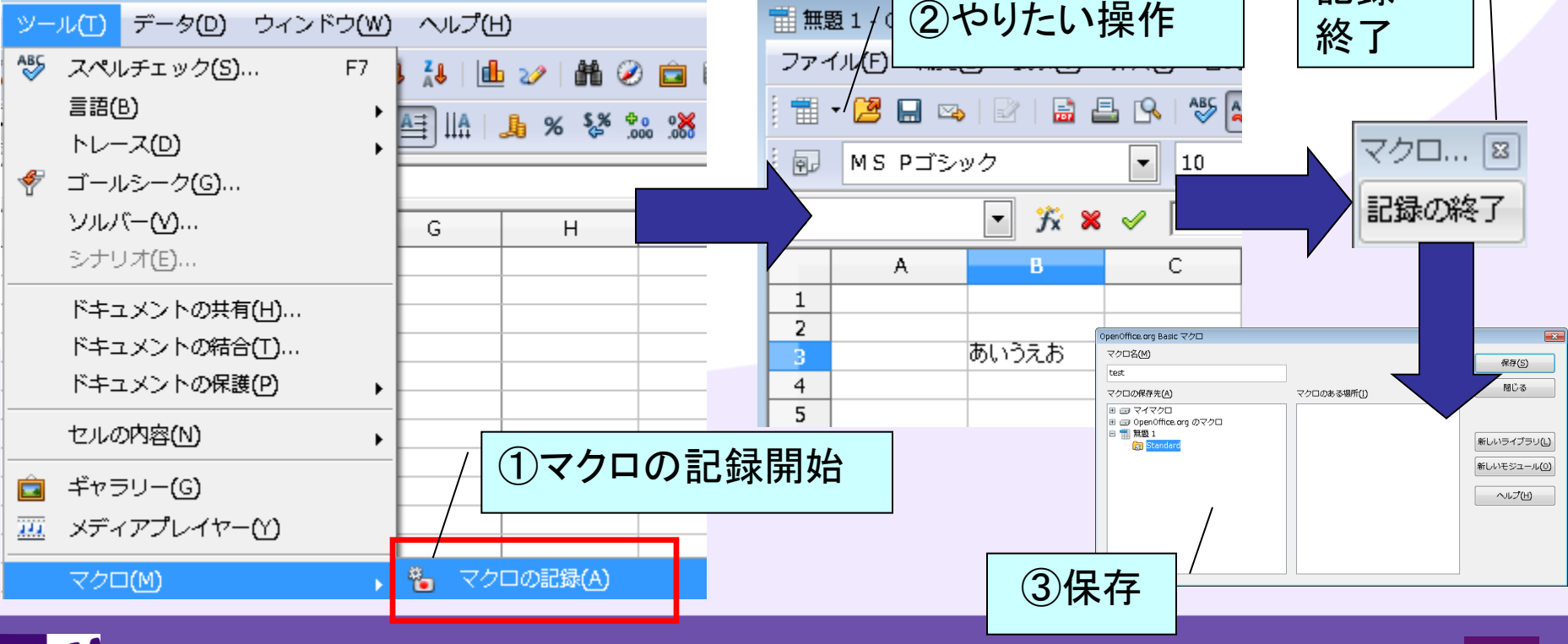

# ■Q1. OpenOfficeOrgを利用するには?

### Calc上での操作のコーディングが分からないときは・・

| <u>ツール(T)</u> データ(D) ウィンドウ(W) ヘルプ(H)                                                                                                    | REM **                                                                                                | *** BASIC *****                                                                                                    |
|----------------------------------------------------------------------------------------------------|----------------------------------------------------------------------------------------------------|----------------------------------------------------------------------------------------------------|
| <ul> <li>※ スペルチェック(S)</li> <li>言語(B)</li> <li>トレース(D)</li> <li>デ ゴールシーク(G)</li> </ul>                                                                                 | । ॡ ॡ । ा ॰ थ्रि ॰ ▲ ॰<br>। ॡ ॡ । ा ॰ थ्रि ॰ ▲ ॰<br>rem defi<br>dim docu                              | ne variables<br>ment as object                                                                                                    |
| ソルパー(Y)     G     H       シナリオ(E)     G     H       ドキュメントの共有(H)     H     H       ドキュメントの結合(T)     H     H       ドキュメントの保護(P)     H     H       セルの内容(N)     H     H | I J K dim dispa<br>rem<br>rem get<br>documer<br>dispatch<br>rem<br>dim args<br>args1(0).<br>args1(0). | tcher as object<br>access to the document<br>it = ThisComponent.CurrentController.Frame<br>er = createUnoService("com.sun.star.frame.DispatchHelper")<br>1(0) as new com.sun.star.beans.PropertyValue<br>Name = "StringName"<br>Value = "あいうえお" |
| <ul> <li>■ キャラリー(G)</li> <li>皿 メディアプレイヤー(Y)</li> <li>マクロ(M)</li> <li>・ マクロの記録(A)</li> <li>・ マクロを実行(U)…</li> <li>・ マクロの管理(0)</li> </ul>                                | dispatch<br>rem<br>dispatch<br>OpenOffice.org Basic(B):                                               | r.executeDispatch(document, ".uno:EnterString", "", 0, args1())<br>                                                                                                    |
| ⑤マクロの管理から<br>保存したマクロを開く                                                                                                    | <br>  (6)操作<br>コーラ<br> <br>考にて                                                                        | 乍のマクロが<br>ディングの参<br>できます                                                                                                    |
| MICINI 100% IBM i Company *                                                                                                    | 文書の一部または全部の転載を禁止しま                                                                                    | す。本文書の著作権は、著作者に帰属します。 19                                                                                                    |

ミガロ. テクニカルセミナー

# ■Q2.メール送信機能を作成するには?

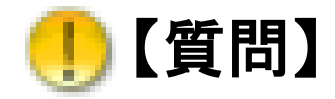

### Delphi/400のアプリケーションからメールを送信 したいのですが、どういった実装が必要でしょうか?

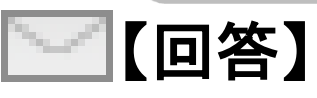

メールを送信する場合、IndyのTIdSMTPコンポーネントを 使用すると比較的簡単にメール送信機能を実装する ことができます。 ※ただしメールはメールサーバや使用するメーラーなど 環境によってエンコードなどの調整が必要です。

# ■Q2.メール送信機能を作成するには?

#### メール送信サンプルプログラム概要

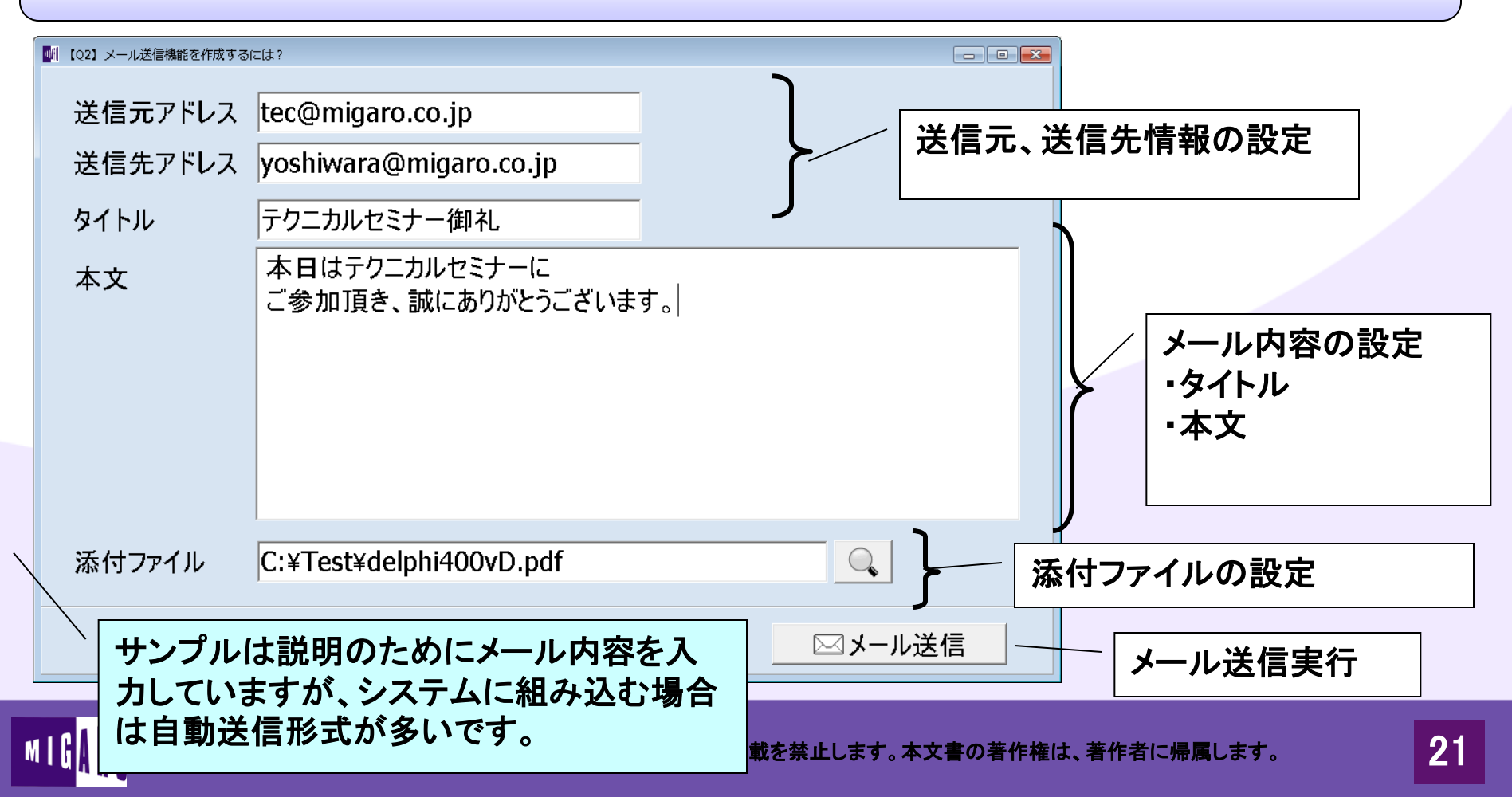

ミガロ. テクニカルセミナー

# ■Q2.メール送信機能を作成するには?

### メール送信の仕組み

MIG

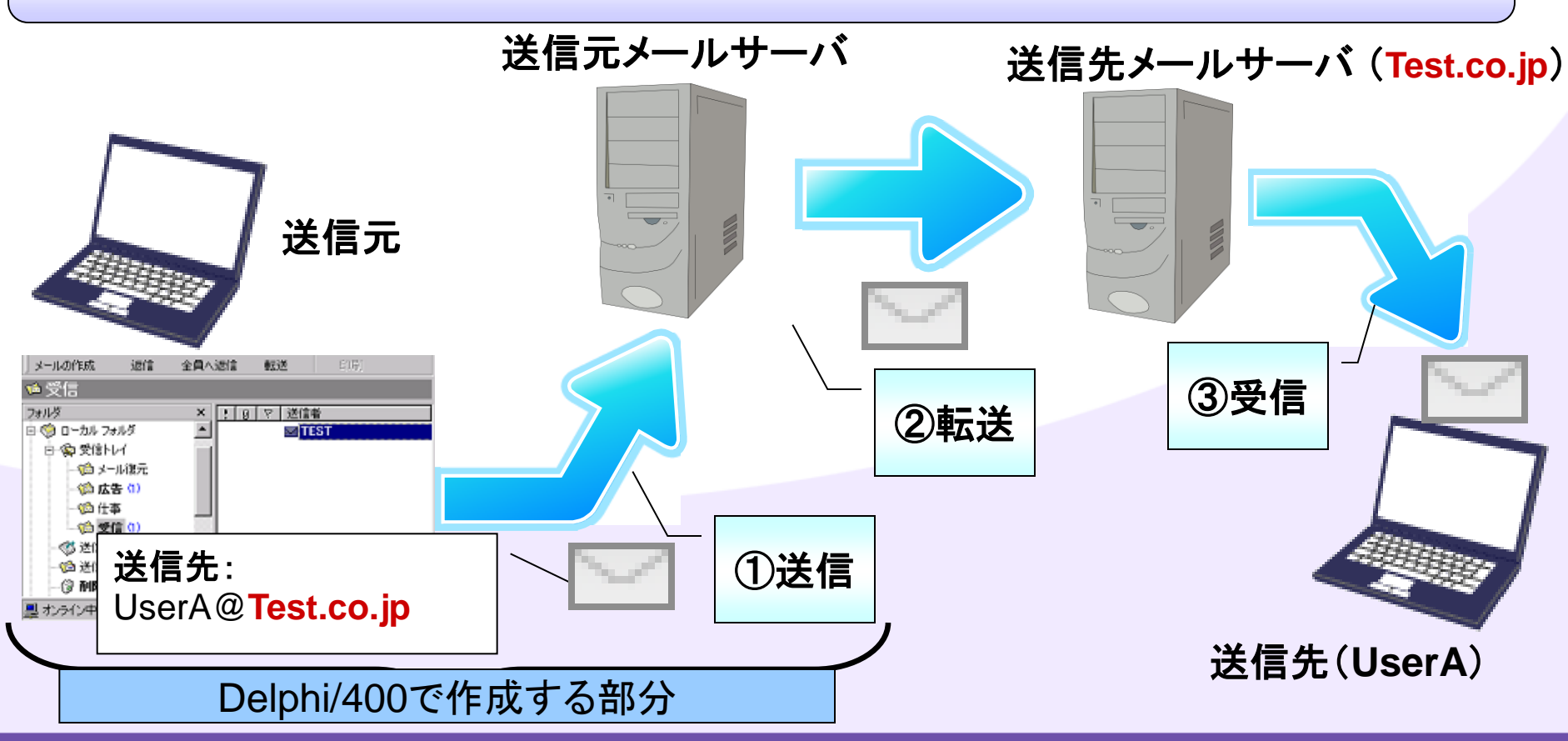

# ■Q2.メール送信機能を作成するには?

#### 使用するIndyコンポーネント①

MIG

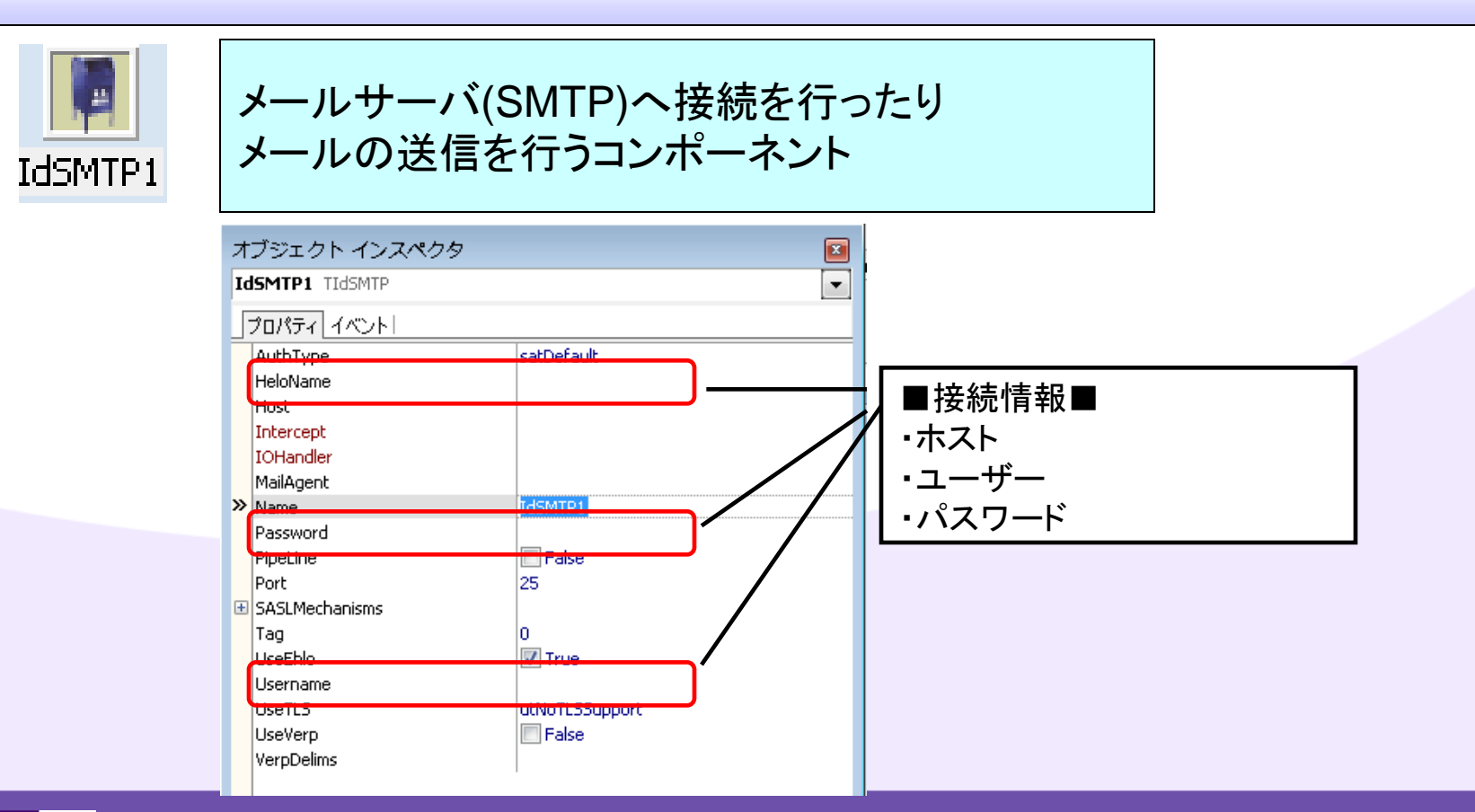

100% IBM i Company 本文書の一部または全部の転載を禁止します。本文書の著作権は、著作者に帰属します。

ミガロ. テクニカルセミナー

# ■Q2.メール送信機能を作成するには?

#### 使用するIndyコンポーネント②

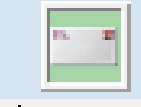

#### メールの内容を詳しく制御するための コンポーネント

IdMessage1

MIG

| オブジェクト インスペクタ                 |                       | ×          |                  |                          |                                       |
|-------------------------------|-----------------------|------------|------------------|--------------------------|---------------------------------------|
| IdMessage1 TIdMessage         |                       | -          | NewsCrews        | IdMessage1<br>(TStviews) |                                       |
| プロパティ イベント                    | IdMessage1:           | TIdMessage | NoDecode         | False                    | -                                     |
| AttachmentEncoding            | MIME                  |            | NoEncode         | E False                  |                                       |
|                               |                       |            | Organization     |                          |                                       |
| BeeList                       | (TIdEMailAddressList) |            | Priority         | mpNormal                 | -                                     |
| Body                          | (TStrings)            | 太文         | ReceiptRecipient | (TIdEMailAddressItem)    |                                       |
| CCList                        | (TIdEMailAddressList) |            | Recipients       | (TIdEMailAddressList)    | · · · · · · · · · · · · · · · · · · · |
| CharSet                       |                       |            | References       |                          | 达信允                                   |
| ContentDisposition            |                       | 文字         | ReplyTo          | (TIdEMailAddressList)    |                                       |
| ContentTransferEncoding       |                       |            | 🗉 Sender         | (TIdEMailAddressItem)    |                                       |
| ContentType                   |                       | セット        | Subject          |                          |                                       |
| ConvertPreamble               | 🔽 True                |            | Tay              |                          |                                       |
| Date                          |                       |            | UseNowForDate    | True                     |                                       |
| Encoding                      | meDefault             |            |                  |                          |                                       |
| ExceptionOnBlockedAttachments | False                 |            |                  | 21                       |                                       |
| ExtraHeaders                  | (TIdHeaderList)       |            |                  |                          |                                       |
| E From                        | (TIdEMailAddressItem) | ——   送信    | ≣ ┯ 📕            |                          |                                       |
| FromList                      | (TIdEMailAddressList) |            |                  |                          |                                       |
| InReplyTo                     |                       |            |                  |                          |                                       |

# ■Q2.メール送信機能を作成するには?

#### テキストのメールを送信する(ソース)

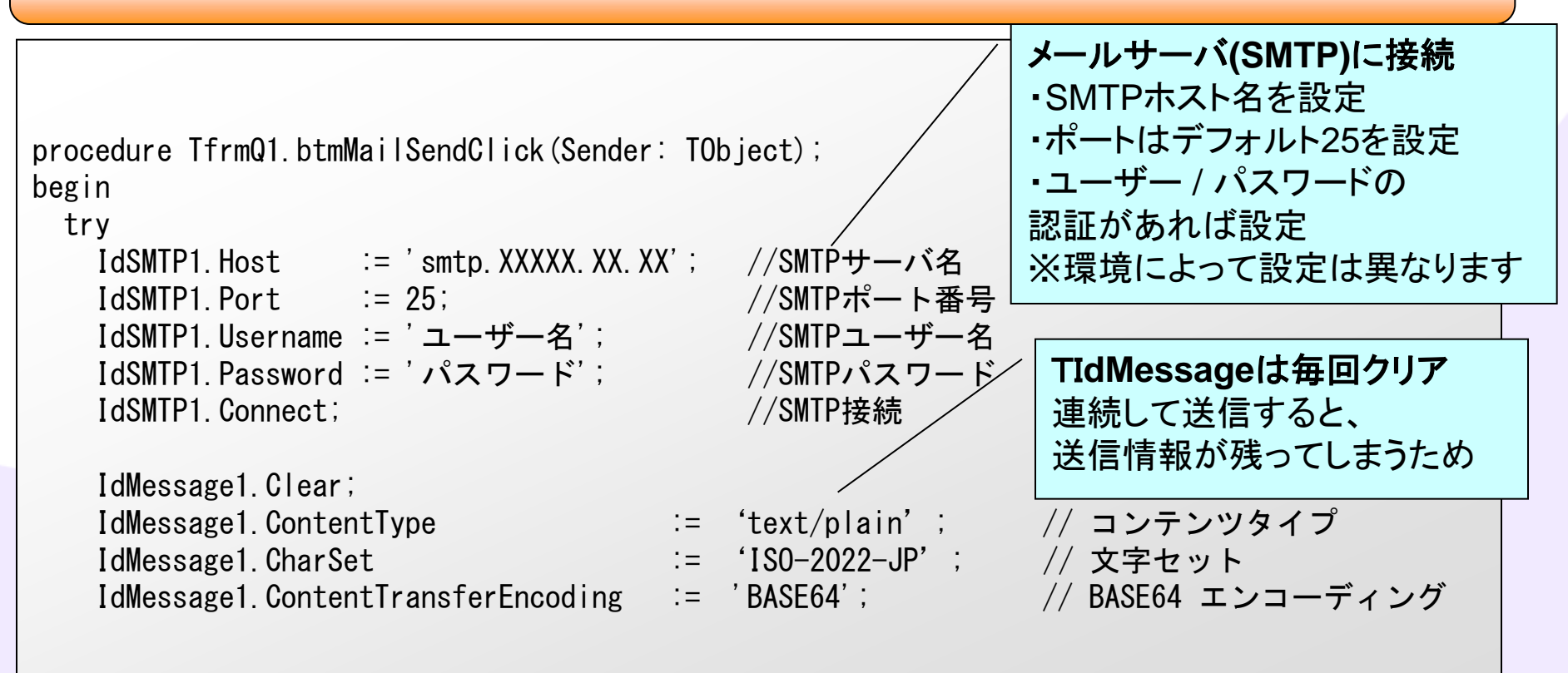

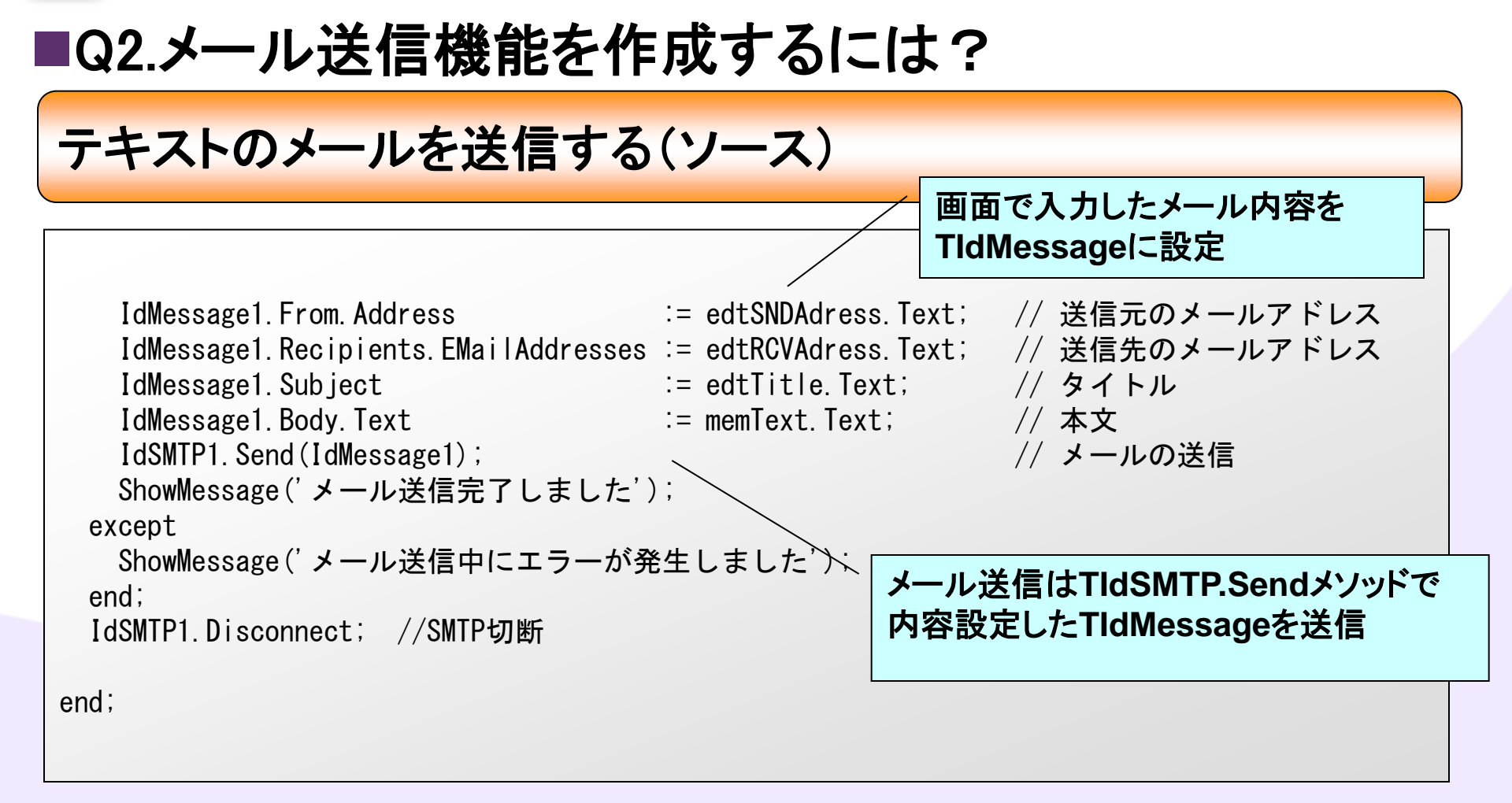

# ■Q2.メール送信機能を作成するには?

#### Delphi/400からテキストメールを送信

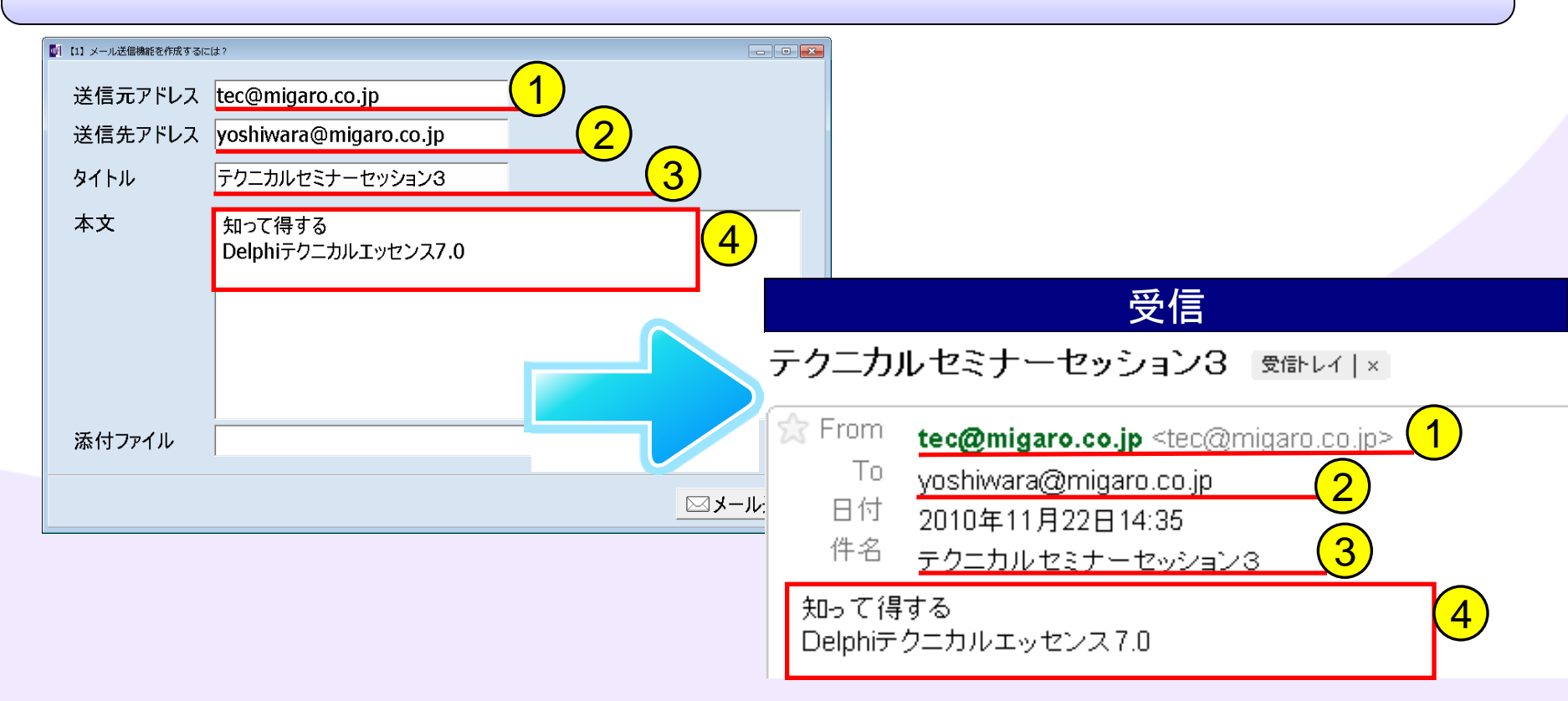

# ■Q2.メール送信機能を作成するには?

#### Delphi/400からテキストメールを送信

#### V2009以降

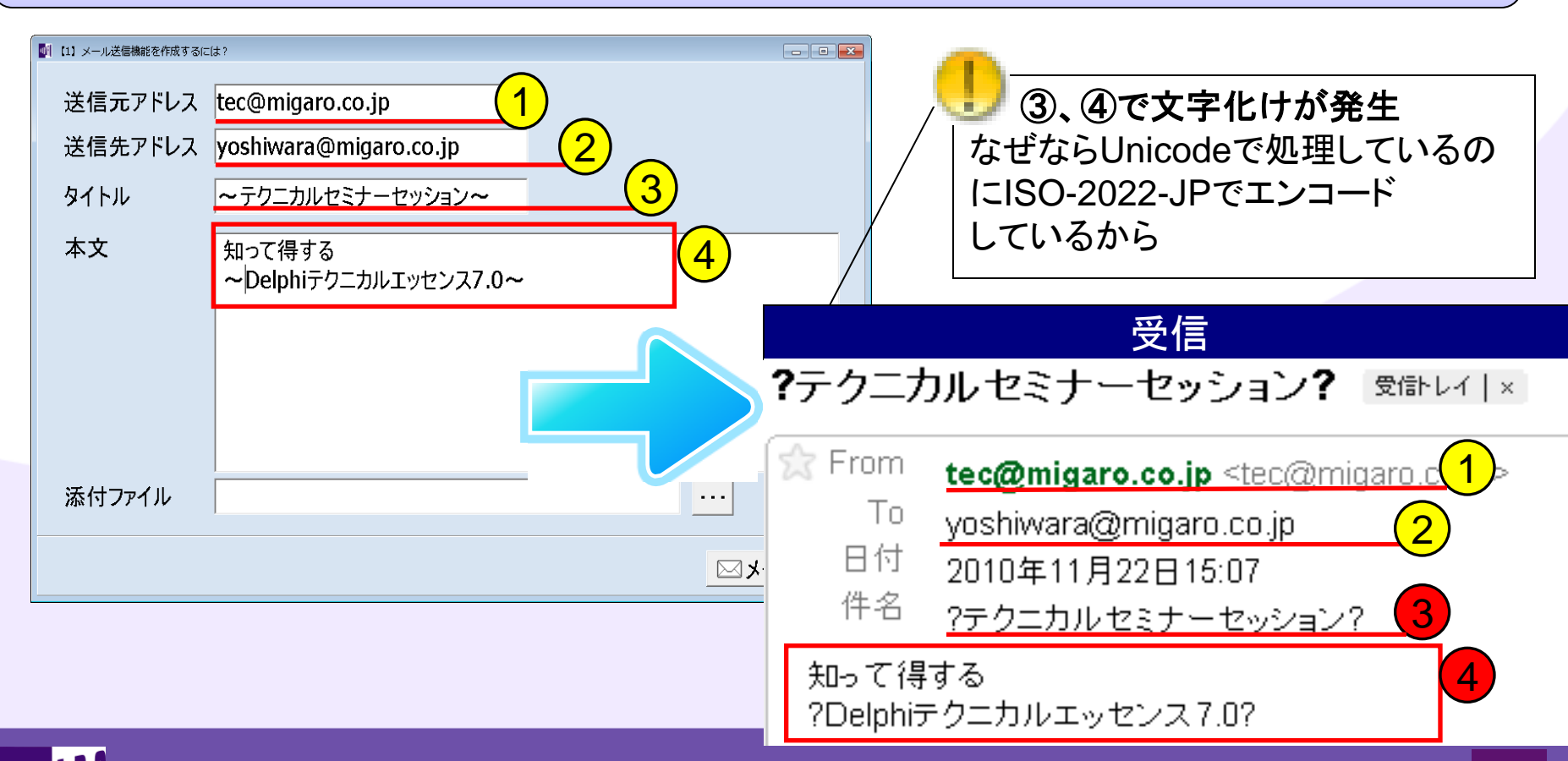

00% IBM i Company 本文書の一部または全部の転載を禁止します。本文書の著作権は、著作者に帰属します。

■Q2.メール送信機能を作成するには? テキストのメールを送信する(ソース) V2009以降 ?テクニカルセミナーセッション? @@bur | × 沈 From tec@migaro.co.jp <tec@migaro.co.jp> Τо voshiwara@migaro.co.jp 日付 2010年11月22日15:07 ?テクニカルセミナーセッション? procedure TfrmQ1.btmMailSendClick(Sender: TObject); 知って得する 4 begin ?Delphiテクニカルエッセンス7.0? trv IdSMTP1. Host := 'smtp. XXXXX. XX. XX'; //SMTPサーバ名

Delphi/400 V2009以降は IdSMTP1.Port := 25; //SMTPポート番号 Unicodeが標準なので //SMTPユーザー名/ IdSMTP1.Username := 'ユーザー名': CharSetをUTF-8で設定 //SMTPパスワー IdSMTP1. Password := 'パスワード'; ④本文部分が改善 IdSMTP1. Connect: //SMTP接続 IdMessage1. Clear; IdMessage1. ContentType := 'text/plain'; // コンテンツタイプ 'UTF-8': IdMessage1. CharSet // 文字セット 1= // BASE64 エンコーディング IdMessage1. ContentTransferEncoding := **'BASE64'**;

00% IBM i Company -部または全部の転載を禁止します。本文書の著作権は、著作者に帰属します。

V2009以降

# ■Q2.メール送信機能を作成するには?

#### テキストのメールを送信する(ソース)

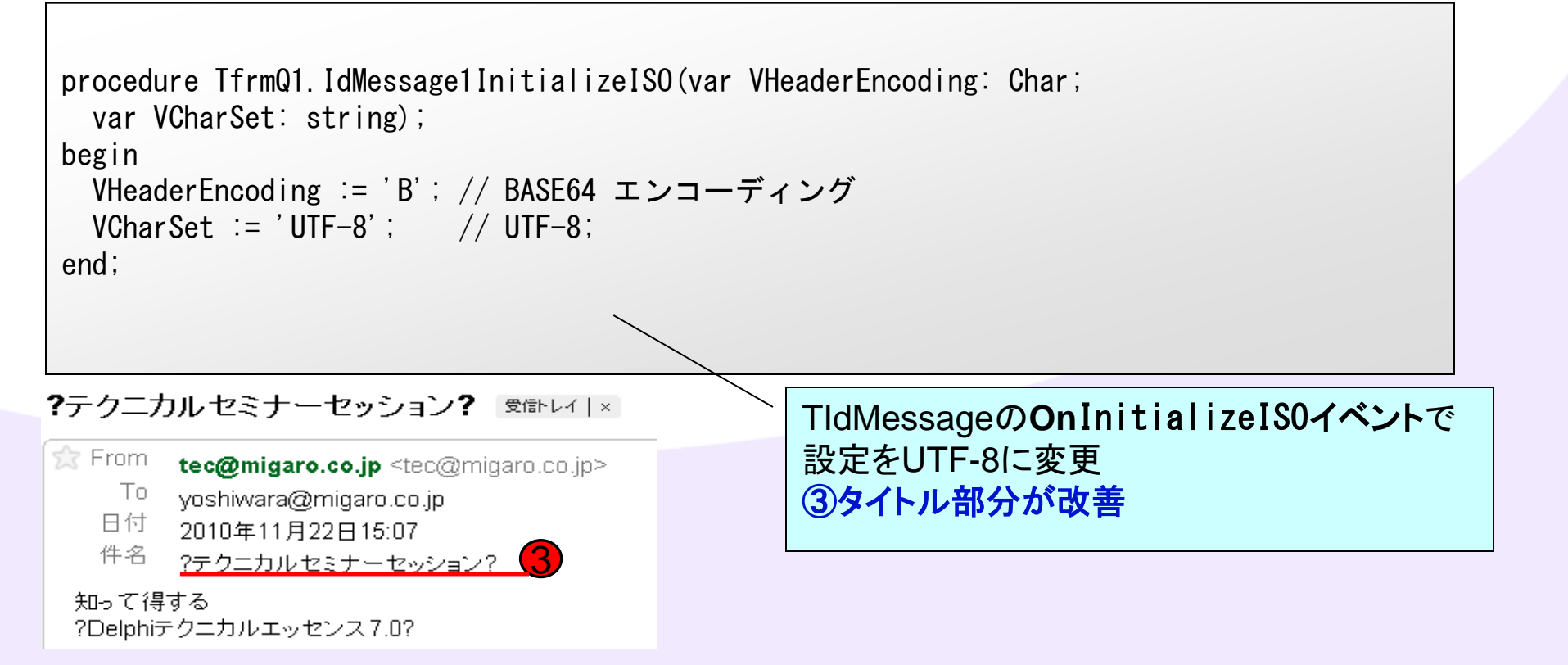

## ■Q2.メール送信機能を作成するには?

#### Delphi/400からテキストメールを送信

#### V2009以降

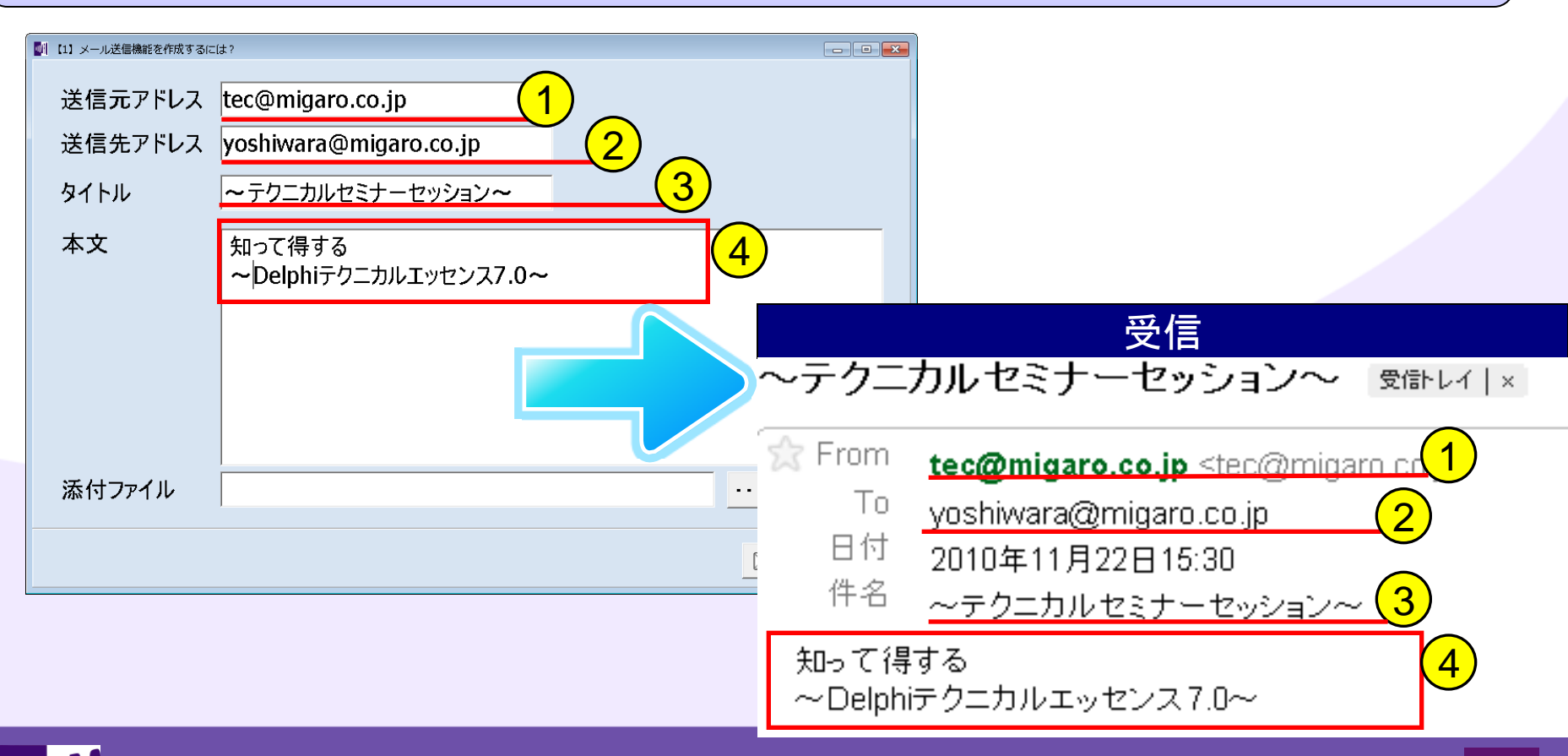

100% IBM i Company 本文書の一部または全部の転載を禁止します。本文書の著作権は、著作者に帰属します。

# ■Q2.メール送信機能を作成するには?

#### メールにファイルを添付する

| 🔄 【1】メール送信機能を作成するに | =( <b>t</b> ?                   |       |                                                                                                    |
|--------------------|---------------------------------|-------|----------------------------------------------------------------------------------------------------|
| 送信元アドレス            | tec@migaro.co.jp                |       |                                                                                                    |
| 送信先アドレス            | yoshiwara@migaro.co.jp          |       | ■ 開く<br>● ● ● ● ● ● ● ● ● ● ● ● ● ● ● ● ● ● ●                                                                                                     |
| タイトル               | ~ テクニカルセミナーセッション~               |       | Ere * 100007/000     Bit State     Bit State     DeleX1/2001 (State     DeleX1/2001 (State <td< th=""></td<> |
| 本文                 | 知って得する<br>~Delphiテクニカルエッセンス7.0~ |       | <ul> <li>ライブラリ</li> <li>ドキュメント</li> <li>ビクチャ</li> <li>ビクチャ</li> <li>ビデオ</li> <li>ミュージック</li> <li>ニンピューター</li> <li>OS (C:)</li> <li>Rad (WOskServer) (R:)</li> <li>htdocs (WDNS3-DEVLOP) (X:) - &lt;</li> <li>ファイルと名(N): delphi400vD.pdf</li> <li>ゴンセル</li> </ul>                                                                                                    |
| 添付ファイル             | C:¥Test¥delphi400vD.pdf         |       |                                                                                                    |
|                    |                                 | -لا 🖂 | <mark>-ル送信</mark>                                                                                                    |

# ■Q2.メール送信機能を作成するには?

#### 添付ファイルをつけたメールを送信する(ソース)

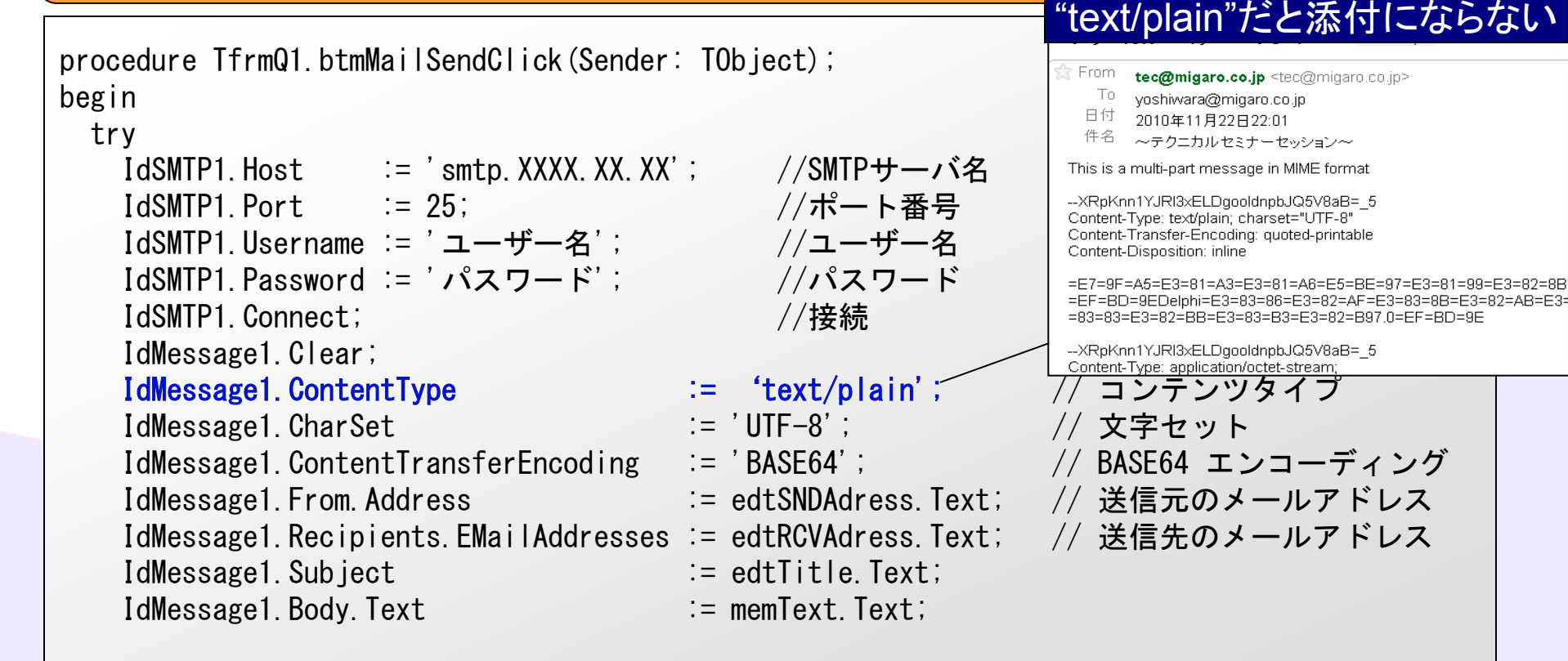

# ■Q2.メール送信機能を作成するには?

#### 添付ファイルをつけたメールを送信する(ソース)

```
if edtFile Text \Leftrightarrow '' then
   begin
     IdMessage1.ContentType := 'multipart/mixed'; // コンテンツタイプ
     //添付ファイルの設定(添付するTIdMessageと添付ファイルパスでCreate)
     with TIdAttachmentFile. Create (IdMessage1. MessageParts, edtFile. Text) do
     begin
       FileName :=ExtractFileName(edtFile.Text);
       ContentType := 'application/octet-stream';
       ContentTransfer := 'base64':
                                                              TIdAttachmentFileで
     end:
                                                              添付ファイルをCreate
   end:
   IdSMTP1. Send(IdMessage1); //メールの送信
                                                             する
   ShowMessage ('メール送信完了しました');
 except
   ShowMessage('メール送信中にエラーが発生しました');
 end:
  IdSMTP1.Disconnect; //SMTP切断
end;;
```

ミガロ. テクニカルセミナー

## ■Q2.メール送信機能を作成するには?

主なContentType(メールの形式) ※他にも形式はあります。

text/plain

文字テキストのみのメール。基本中の基本のメール形式。

text/html

文字拡大、強調、色変更、背景設定などhtmlと同様に装飾が可能な形式。

multipart/mixed

複数のメール形式が混在可能な形式。添付ファイルなどでよく使用される。

# ■Q2.メール送信機能を作成するには?

### メールにファイルを添付する

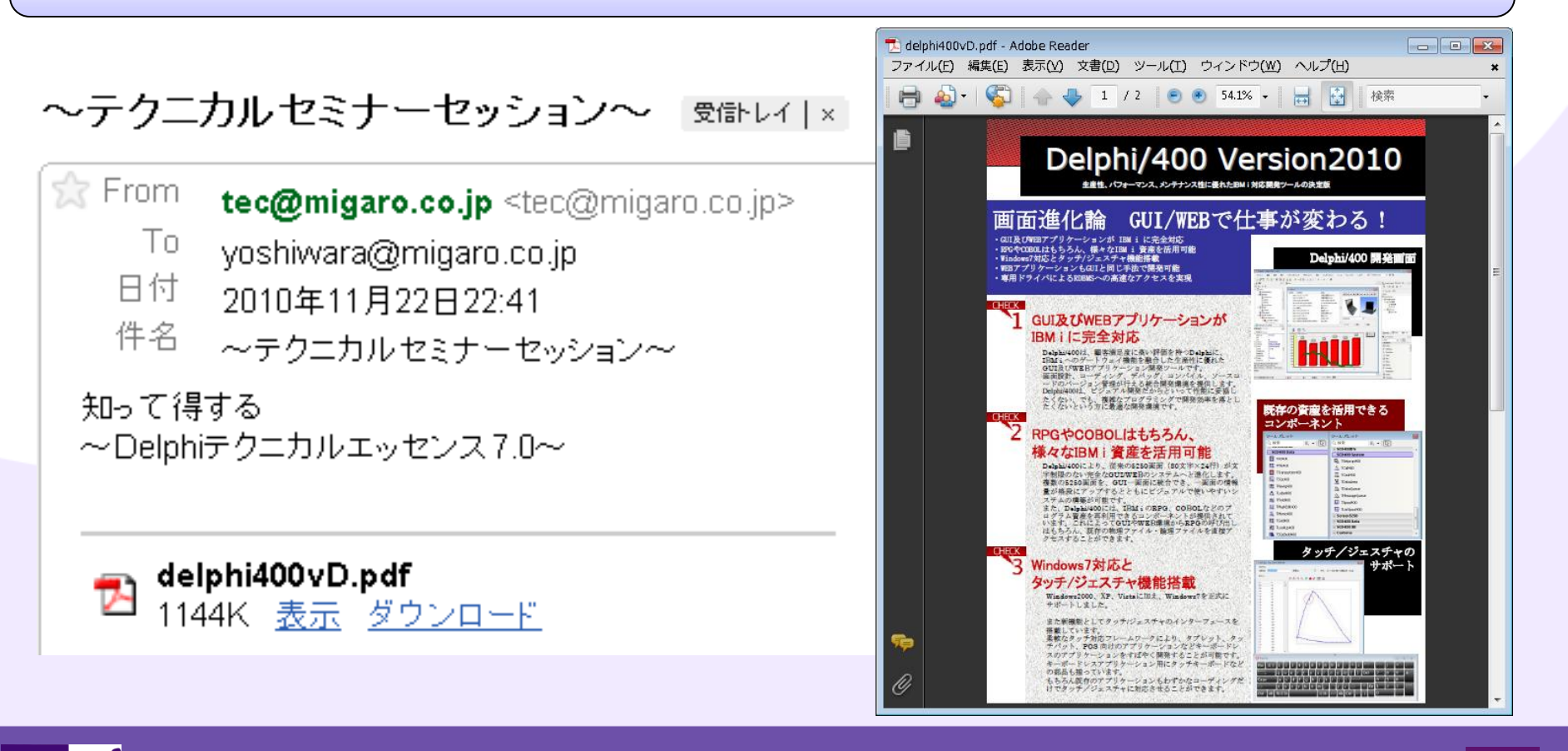

ミガロ. テクニカルセミナー

# ■Q2.メール送信機能を作成するには?

### もちろん同じ作り方でWEBアプリにも活用可能

MIG

|                               | er 🗢 🕞                                    |                                         |
|-------------------------------|-------------------------------------------|-----------------------------------------|
| 送信元                           |                                           |                                         |
| tec@migaro.co.jp              | )migaro.co.jp                             |                                         |
| 送信元 yoshiwara@migaro.co.ip    | iwara@migaro.co.jp<br>トル<br>ニカルセミナーセッション3 |                                         |
| タイトル<br>タイトル                  | て得する<br>hiテクニカルエッセンス7.0                   |                                         |
| テクニカルセミナーセッション3<br>本文         | メール送信                                     |                                         |
| 知って得する<br>Delphiテクニカルエッセンス7.0 | ► + m G                                   | Safariを使って<br>SmartPhoneで動かす<br>なんてことも! |

ミガロ. テクニカルセミナー

# おまけ資料

MIG 100% IBM i Company 本文書の一部または全部の転載を禁止します。本文書の著作権は、著作者に帰属します。

ミガロ. テクニカルセミナー

## ■おまけ資料(メール関連補足)

メール補足 SSLを利用したい場合

#### SSLとは

Netscape Communications社が開発した、インターネット上で 情報を暗号化して送受信するプロトコル。(IT用語辞典引用)

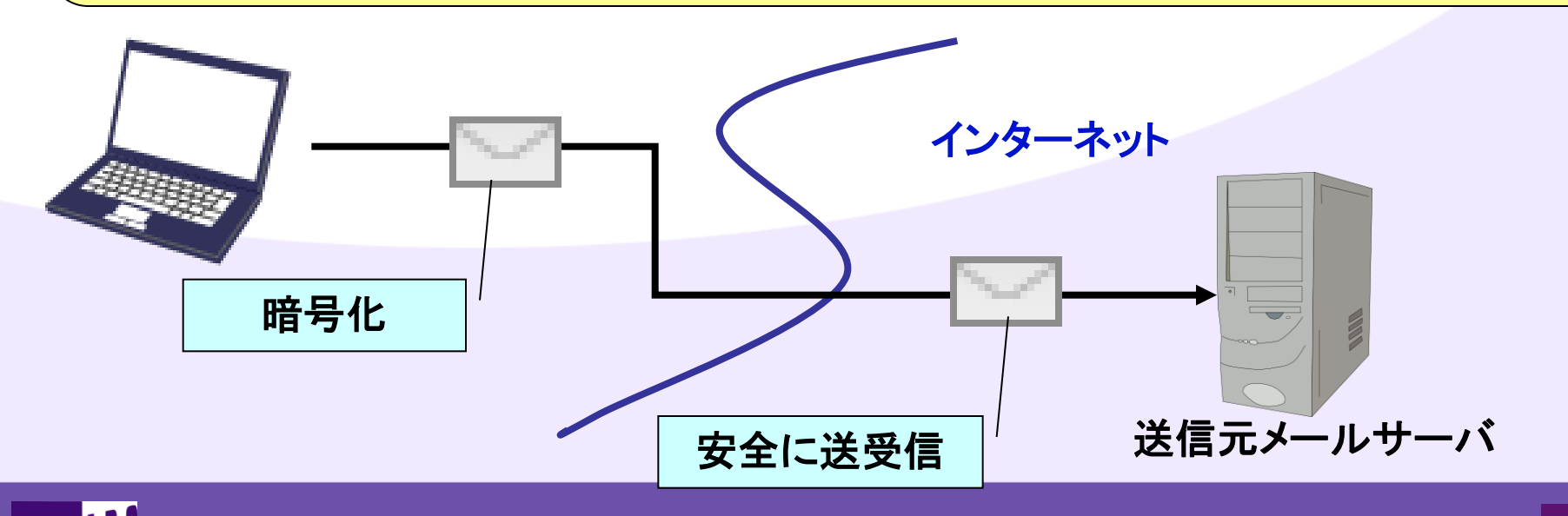

ミガロ.テクニカルセミナー

# ■おまけ資料(メール関連補足)

メール補足 SSLを利用したい場合

POP3/SMTP に SSL を利用する場合には、 <u>"Indy用 OpenSSL DLL</u>" が別途必要となります。

DLLは以下のURLからダウンロードすることができます。 http://indy.fulgan.com/SSL/ アーカイブを解凍して得られる DLL をEXEと同じフォルダ に配置して下さい。 (Libeay32.dllとssleay32.dll)

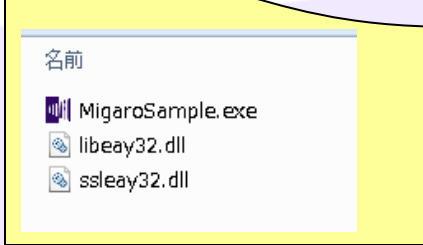

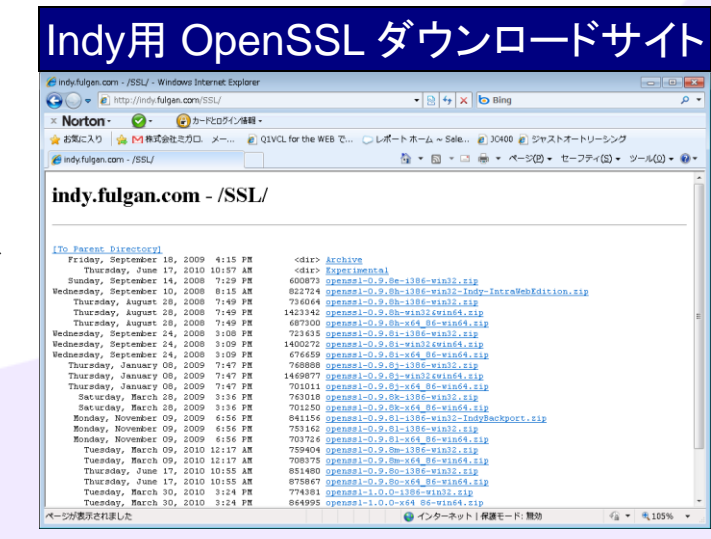

### ■おまけ資料(メール関連補足)

#### メール補足 SSL認証を行ってメールを送信する(ソース)

#### usesにIdSSL0penSSLを追記

```
procedure TfrmQ1.btmMailSendClick(Sender: TObject);
var
 SSL: TIdSSLIOHandlerSocketOpenSSL; //SSLクラス
begin
 try
   try
     IdSMTP1.Host := 'smtp.XXXX.XX.XX'; //SMTPサーバ名

      IdSMTP1. Username := 'ユーザー名';
      //ポート番号

      IdSMTP1. Password := 'パスロード'

     SSL := TIdSSLIOHandlerSocketOpenSSL.Create; //SSLクラスを生成
     SSL. Host := IdSMTP1. Host;
                                               //ホスト設定
     SSL. Port := IdSMTP1. Port;
                                               //ポート設定
     SSL. Destination := SSL. Host + ':' + IntToStr(SSL. Port); //ホスト:ポート
                                                               //IdSMTPのハンドラに設定
     IdSMTP1. IOHandler := SSL:
     IdSMTP1.UseTLS := utUseExplicitTLS;
     IdSMTP1. Connect;
                                              //接続
     IdMessage1. Clear;
                                             //メッセージクリア
                                     := 'multipart/mixed'; // コンテンツタイプ
     IdMessage1. ContentType
                                       := 'UTF-8';
     IdMessage1. CharSet
                                                              // 文字セット
     IdMessage1.ContentTransferEncoding := 'BASE64':
                                                               // BASE64 エンコーディング
```

### ■おまけ資料(メール関連補足)

#### メール補足 SSL認証を行ってメールを送信する(ソース)

```
// 送信元のメールアドレス
     IdMessage1. From. Address
                                      := edtSNDAdress.Text;
                                                          // 送信先のメールアドレス
     IdMessage1. Recipients. EMailAddresses := edtRCVAdress. Text;
                                      := edtTitle.Text;
                                                           // タイトル
     IdMessage1. Subject
     IdMessage1. Body. Text
                                      := memText.Text;
                                                           // 本文
     if edtFile Text \langle \rangle '' then
     begin
       //添付ファイルの設定
       with TIdAttachmentFile.Create(IdMessage1.MessageParts.edtFile.Text) do
       begin
        FileName :=ExtractFileName(edtFile.Text);
        ContentType := 'application/octet-stream';
        ContentTransfer := 'base64':
       end:
     end:
     IdSMTP1. Send(IdMessage1); //メールの送信
     ShowMessage('メール送信完了しました');
   except
     ShowMessage ('メール送信中にエラーが発生しました');
   end;
 finally
   SSL.Free: //SSLクラスを破棄
 end:
 IdSMTP1.Disconnect; //SMTP切断
end;
```

### ■おまけ資料(メール関連補足)

#### メール補足 Delphi/400のバージョンとQuickSendメソッド

TIdSMTPコンポーネントにはQuickSendという簡易メール送信メソッドがあり、
 次のような簡単なコーディングで送信が可能です。

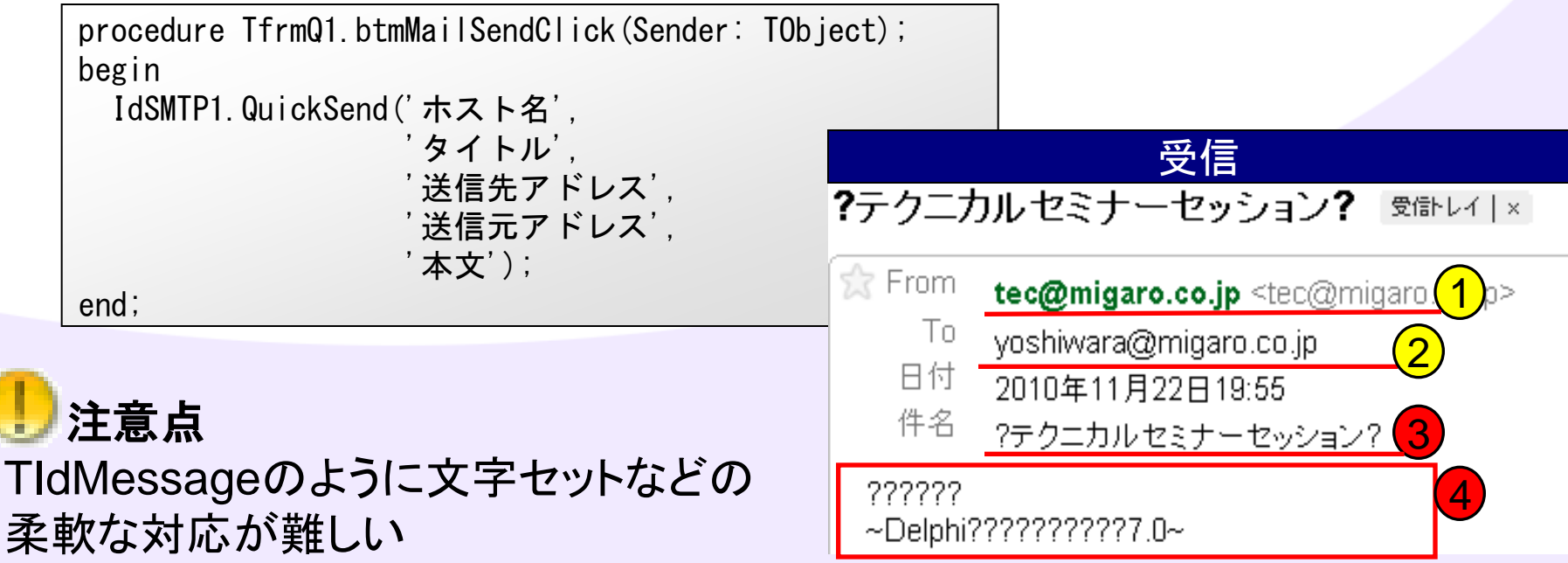

ミガロ. テクニカルセミナー

### ■おまけ資料(メール関連補足)

メール補足 jconvert.pasを利用したい場合

V2009以降

jconvert.pas(フリーの文字コード変換ライブラリ) 主にメール機能の文字変換などで過去のバージョンで よく使用されていましたが、ダウンロードができるソースは古いため V2009以降の環境で使用すると正しく動作しません。 以下のような点は修正する必要がありますのでご参考ください。

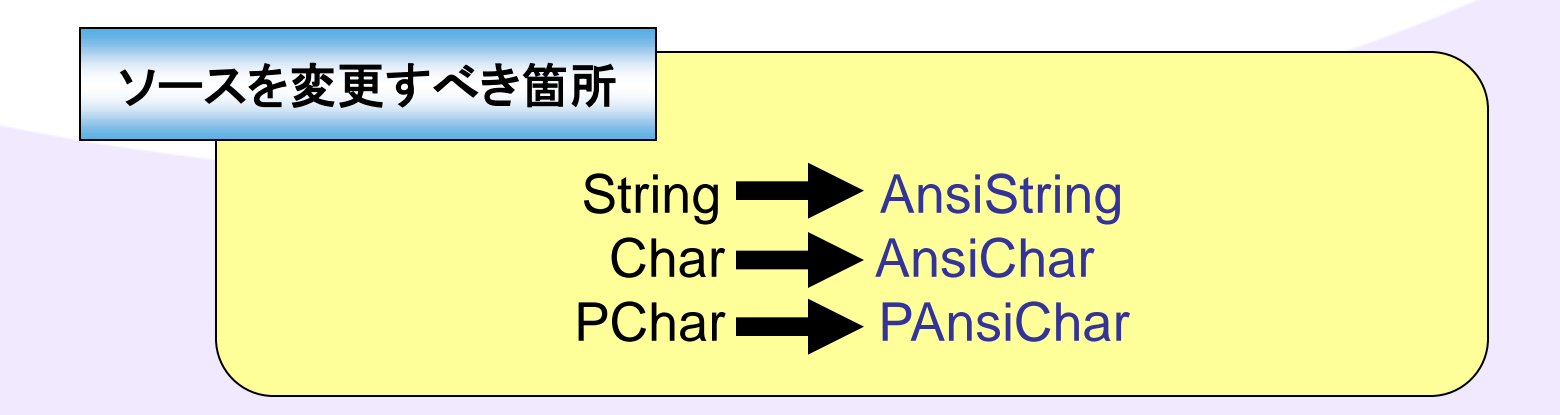